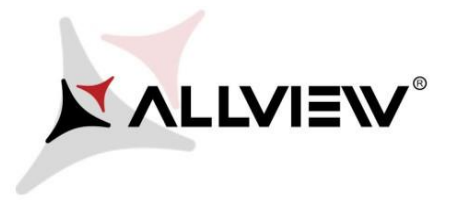

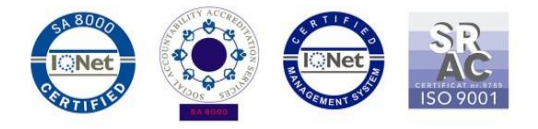

## Procedura upgrade firmware SmartCam

## din data de 23.05.2019

Urmati pasii de mai jos pentru a face upgrade de firmware:

- Copiati cele doua fisiere "wulian\_3518e\_firmware1" si "wulian\_3518e\_firmware2" in radacina unui SD Card;
- Upgrade-ul de firmware se poate face cu camera conectata la aplicatie sau nu, tot ce conteaza este sa fie pornita;
- 3. Introduceti cardul SD in slotul din camera;
- 4. Tineti apasat butonul din spatele camerei si intrerupeti alimentarea;
- 5. Continuati sa tineti apasat butonul respectiv si conectati camera la o sursa de curent electric. Din momentul in care camera a fost conectata la o sursa de curent electric, continuati sa tineti apasat butonul din spatele camerei timp de inca 5 secunde.
- Procesul de actualizare dureaza aproximativ 2 minute. In acest timp ledul de culoare albastra ramane aprins timp de cateva secunde si camera isi va da restart (ledul se va inchide).
- Procesul de actualizare se finalizeaza in momentul in care ledul de culoare albastra va lumina intermitent.
- 8. Scoateti SD card-ul.
- 9. Dupa upgrade, camera porneste in limba chineza, iar pentru a schimba limba, camera trebuie conectata mai intai la aplicatie.

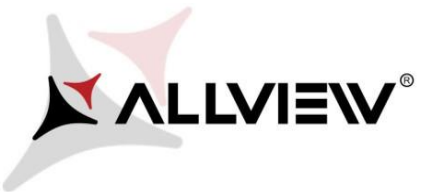

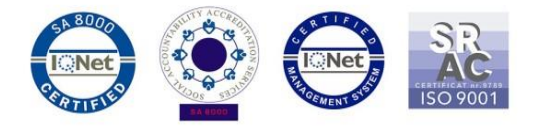

10. Configurati camera folosind aplicatia Wulian Smart Home V6. Aplicatia se poate descarca

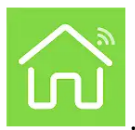

si instala pe un smartphone din Magazin Play

- 11. Inregistrati-va un cont in aplicatie si apoi urmati pasii de conectare.
- Scanati codul QR de pe spatele camerei si apoi alegeti Lookever Gateway (doar pentru camera principala la care se conecteaza toti sensorii. Pentru restul camerelor setati Lookever Camera).
- 13. Acceptati permisiunile si urmati pasii de conectare, ai camerei, din aplicatie.
- 14. Asteptati pana camera transmite imagini live. In cazul in care nu transmite imagini, apasati *Try again* pana camera se conecteaza si transmite imagini. Apasati setari si puteti incepe configurarea camerei (puteti schimba limba in engleza, alege time zone-ul dorit, sau puteti seta zonele de protectie din ramura security).

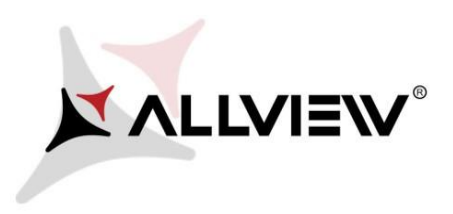

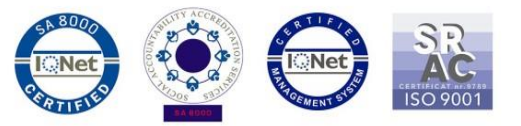

| 13:18 🛓 🔟 🖪 🏠 🖬 😫 🛸 🛜 🛽 |                          | 13:18 🛯 🛄 🗔 🎧 🖬 🕏              | <u>ş</u> 【   | 13:19 🛓 🔟 🗖 🎧 🔂                    | n 🖡 🕨 🔍           |
|-------------------------|--------------------------|--------------------------------|--------------|------------------------------------|-------------------|
| ← Setti                 |                          | ← The camera to broad          |              | ← Dev                              |                   |
| Camera Name Lo          | okever Camera2db >       | The camera volume              |              |                                    |                   |
| Camera Information      | >                        | Mute                           |              |                                    |                   |
|                         | -                        | Low                            |              |                                    |                   |
| Image Inversion         |                          | Medium                         |              |                                    |                   |
| LED Indicator           |                          | High                           | $\checkmark$ | Camera Model                       | Lookever Camera   |
| Camera Voice Broadcast  |                          | Ultra high                     |              | Camera Number cmic056c50294d40e2db |                   |
| Time Zone E             | Europe/Bucharest >       | The camera language broadcasts |              | Firmware Version                   | V3.0.25           |
| Video Storage           | No SD card $\rightarrow$ | English                        | $\sim$       | Connected WiFi                     | Teste GMS         |
| Bind Lock               | >                        | The Chinese language           |              | WiFi Intensity                     | 96%               |
| WiFi Setting            | >                        |                                |              | IP Address                         | 192.168.15.114    |
| Security                | >                        |                                |              | MAC Address                        | e0:b9:4d:6e:83:b4 |
|                         |                          |                                |              |                                    |                   |
| Delete C                | amera                    |                                |              |                                    |                   |
|                         |                          |                                |              |                                    |                   |